## <u>Multi Media</u>

**Classwork 11-10-17** 

## **Creating Picture Filled Letters using Fireworks**

## Today's Objectives:

By the end of the assignment:

- ✓ I CAN create picture filled letters using the mask function in Macromedia Fireworks.
- I CAN insert my image in Microsoft Word and explain why I used each image

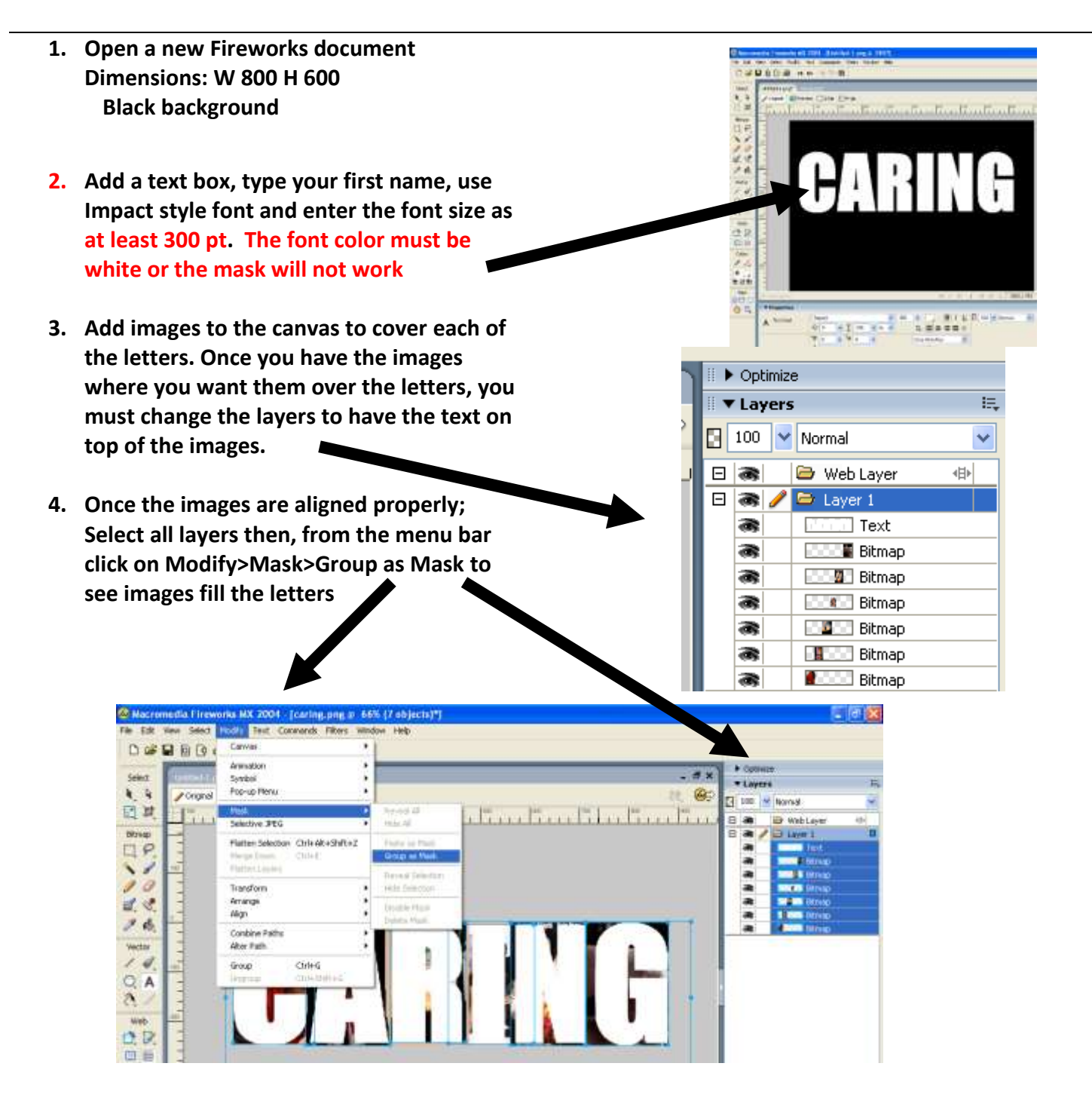

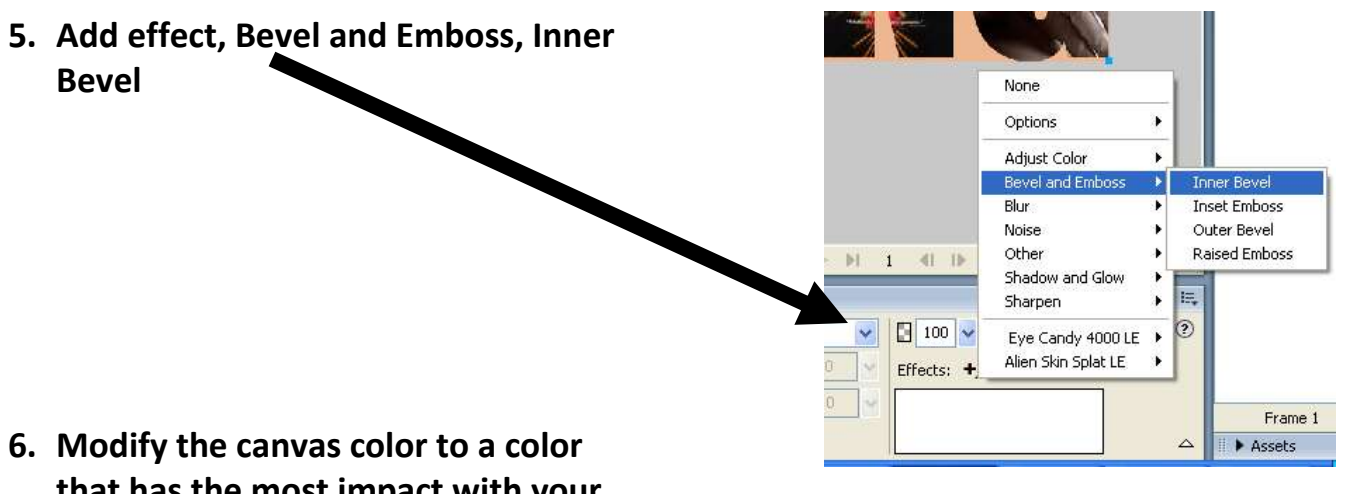

- Modify the canvas color to a color that has the most impact with your images and fit canvas so your image is the size of the word
- 7. Save as ### last name, first name-Mask and save again as a .JPEG
- 8. Turn in only the .JPEG version

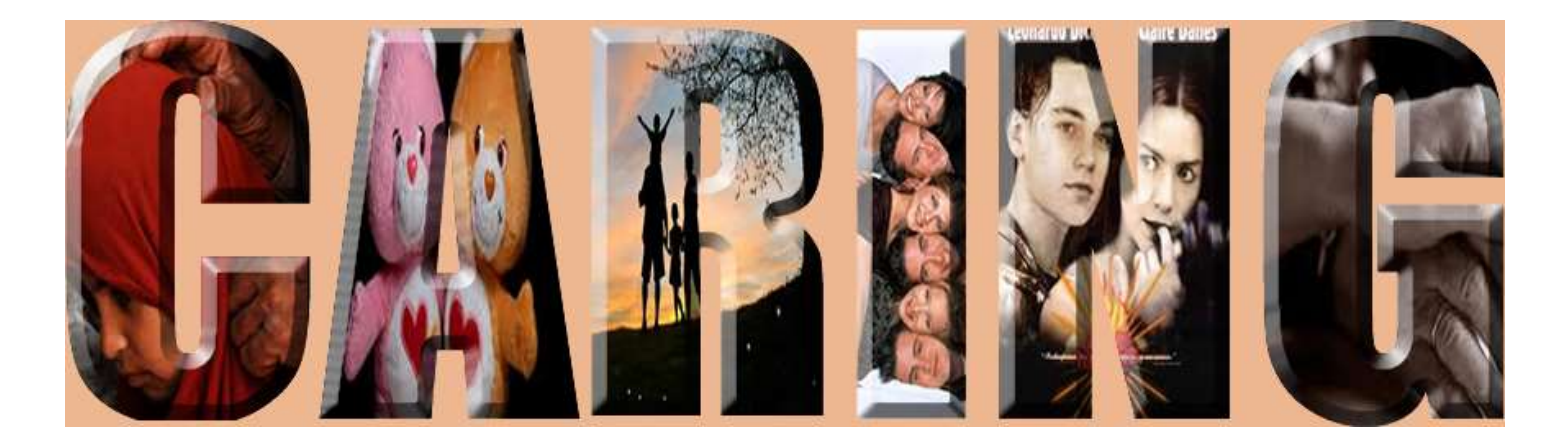